## Password skift på F5 server for konsulent bruger

□
F5 Dynamic Webtop
×

←
→
C

C
□

https://remote.amgros.dk/vdesk/webtop.eui?webtop=/Common/Amg\_webtop&webtop\_type=webtop\_full#form\_title\_tr

Search

Applications and Links ~

Image: search

Image: search

Image: search

Image: search

Image: search

Image: search

Image: search

Image: search

Image: search

Image: search

Image: search

Image: search

Image: search

Image: search

Image: search

Image: search

Image: search

Image: search

Image: search

Image: search

Image: search

Image: search

Image: search

Image: search

Image: search

Image: search

Image: search

Image: search

Image: search

Image: search

Image: search

Image: search

Image: search

Image: search

Image: search

Image: search

Image: search

Image: search

Image: search

Image: search

Image: search

Image: search

Image: search

Image: search

Image: search

Image: search

Image: search

Image: search

Image: search

Log in på F5 server og vælg en af serverne.

## Åbn en gangs rdpfil'en og opret forbindelse

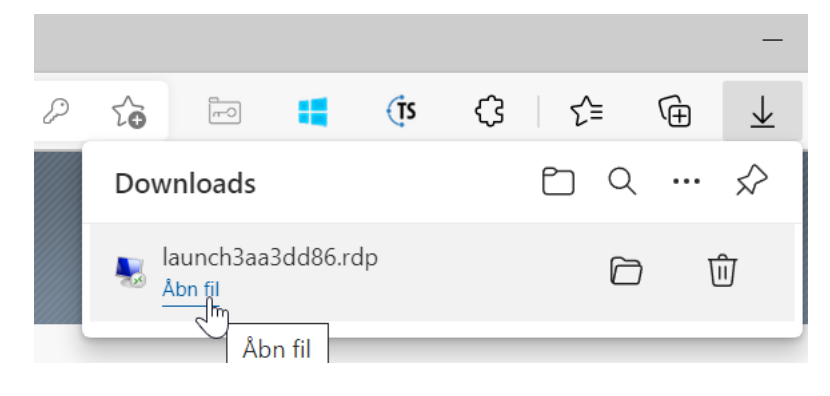

| Norbindelse til Fjernskrivebord                                                                                                    |                |                                 | ×  |
|----------------------------------------------------------------------------------------------------|----------------|---------------------------------|----|
| Har du tillid til udgiveren af denne fjernforbindelse?                                                                                                    |                |                                 |    |
| Denne fjernforbindelse kan evt. beskadige den lokale computer eller fjerncomputeren. Du skal være sikker på, at du har tillid til udgiveren, før du opretter forbindelsen. |                |                                 |    |
| <b>N</b>                                                                                                    | Udgiver:       | <u>*.amgros.dk</u>              |    |
|                                                                                                    | Туре:          | Forbindelse til Fjernskrivebord |    |
|                                                                                                    | Fjerncomputer: | amgrdsjump01.amgros.local       |    |
|                                                                                                    | Gatewayserver: | remote.amgros.dk                |    |
| Spørg mig ikke igen om forbindelser til denne computer                                                                                                    |                |                                 |    |
| ✓ Vis d                                                                                                    | etaljer        | Opret forbindelse Annulle       | ər |

På skrivebordet ligger dette ikon **Windows Security – change password** – klik på dette.

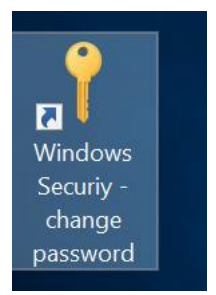

## Vælg Change a password

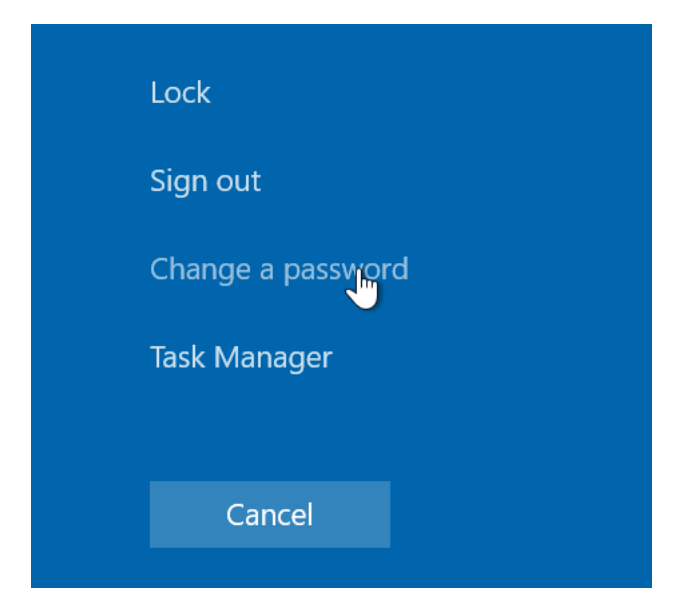

Ændre dit password og test at du kan komme ind efterfølgende igen på F5 serveren.

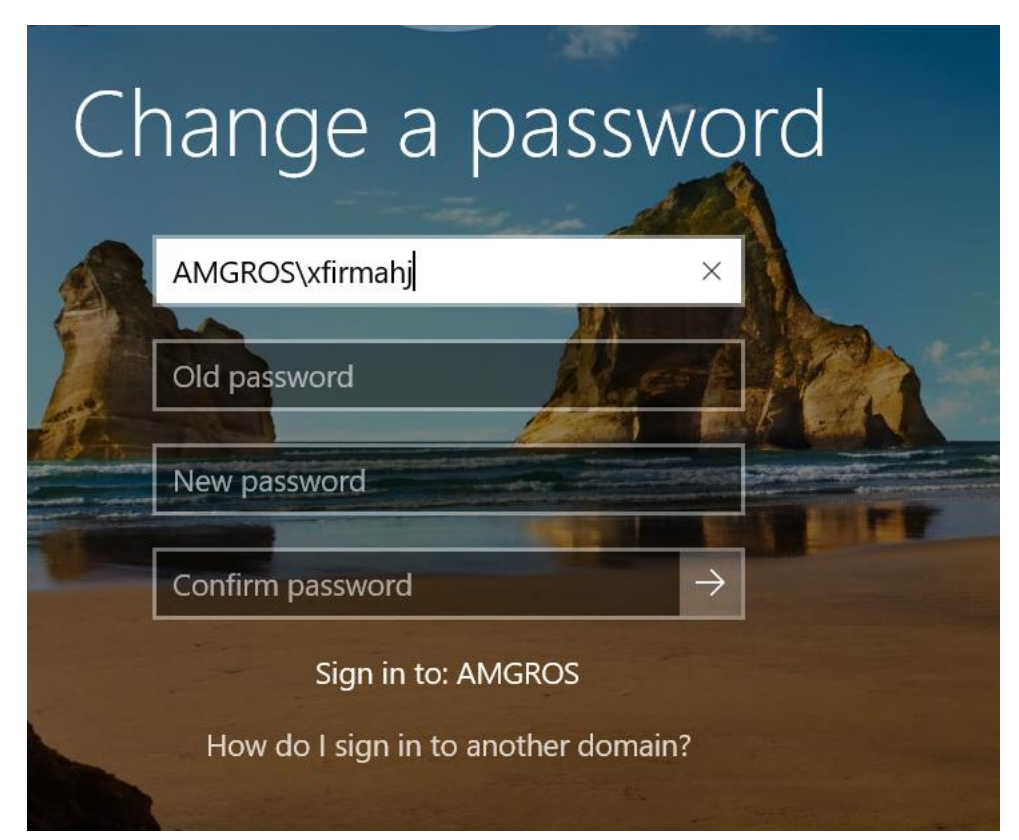

IT 23.02.2022